### stathelp.hu

Készítette: Soltész-Várhelyi Klára

5. Az SPSS leíró táblázatai

### Táblázatok

"Numerical quantities focus on expected values, graphical summaries on unexpected values." John Tukey

|                          | fé    | érfi  | nő     |       |  |
|--------------------------|-------|-------|--------|-------|--|
|                          | Μ     | SD    | Μ      | SD    |  |
| BSCI - Élet értelmessége | 6,429 | 1,718 | 8,308  | 3,794 |  |
| Korábban felvett BSCI-   | 9 000 | 3 317 | 12 923 | 3 840 |  |
| érték                    |       | 3,317 | 12,525 |       |  |
| N(fárfi) = 7· N(nő) = 13 |       |       |        |       |  |

Tábla 1. – Élet értelmességének leíró statisztikája nemek szerinti bontásban

N(1011) = 7; N(10) = 13

### Leíró statisztikák táblázatai

- Több formában is elérhető nagyjából ugyanaz az információ.
- Itt négy kikérési módot nézünk meg: Desciptive, Explore, Frequencies, Crosstabs.
  - 1) Analyze / Descriptives / Descriptives
  - 2) Analyze / Descriptives / Explore
  - 3) Analyze / Descriptives / Frequencies
  - 4) Analyze / Descriptives / Crosstabs

### Analyze / Descriptive Statistics / Descriptive

Ha valami gyors és egyszerű kell

|                                    | Elemszám | Átlag  | Szórás |
|------------------------------------|----------|--------|--------|
| BSCI - Élet értelmessége           | 30       | 6,867  | 3,381  |
| BSCI pontszám a korábbi kutatásból | 20       | 11,550 | 4,058  |

• Egyszerű, jól rendezett leíró statisztikák. Akkor jó, ha csak a legalapvetőbb leíró statisztikákra vagy kíváncsi, pl. elemszám, átlag, szórás, stb.

| Descriptive Statistics          |    |         |         |       |                |
|---------------------------------|----|---------|---------|-------|----------------|
|                                 | N  | Minimum | Maximum | Mean  | Std. Deviation |
| BSCI - Élet értelmessége        | 30 | 1       | 14      | 6,87  | 3,381          |
| Korábban felvett BSCI-<br>érték | 20 | 3       | 17      | 11,55 | 4,058          |
| Valid N (listwise)              | 20 |         |         |       |                |

**Deceriptive Staticties** 

- Leginkább folytonos változókra szokás használni, nominális és ordinális változókhoz csak az elemszám, és a minimum, maximum értelmezhető.
- A hiányzó értékeket mindig casewise kezeli (hiányzó értékek kezelésénél beszélünk majd róla)
- Plusz funkció, amiről érdemes beszélni: itt lehetne egy változót z-értékekre konvertálni.

|                                    | Elemszám | Átlag  | Szórás |
|------------------------------------|----------|--------|--------|
| BSCI - Élet értelmessége           | 30       | 6,867  | 3,381  |
| BSCI pontszám a korábbi kutatásból | 20       | 11,550 | 4,058  |

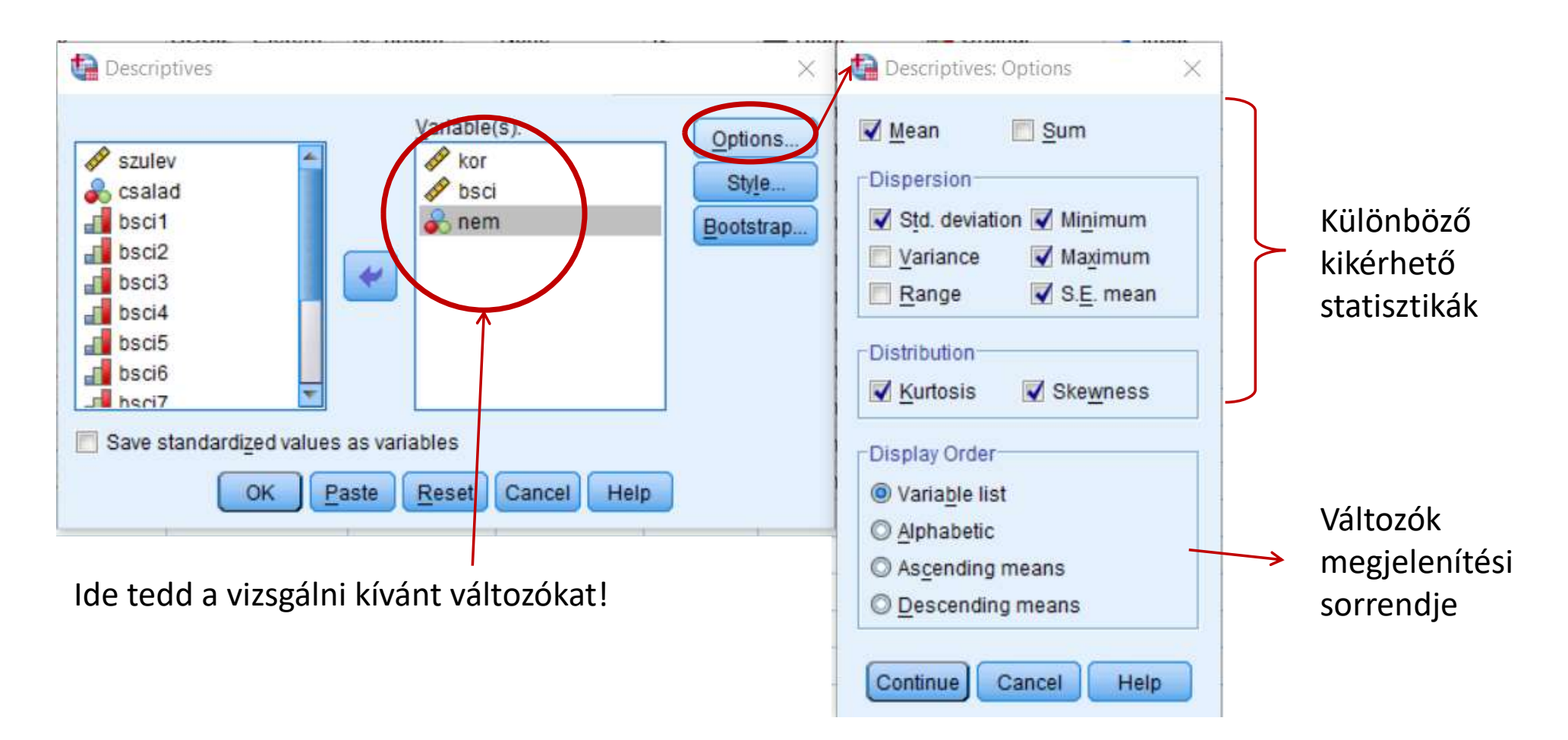

- Szintax:
  - DESCRIPTIVES VARIABLES= kor bsci nem /STATISTICS=MEAN STDDEV MIN MAX SEMEAN KURTOSIS SKEWNESS.

- Soronként a változókat látjuk (Kor, BSCI, Nem)
- Oszloponként a leíró statisztikákat
  - A mintában 23 főnek van kor adata és 30-30 főnek BSCI és nemi adata. Azon személyek száma, akinek minden adata megvan (Valid), 23 fő.
  - A legfiatalabb 23 éves, legidősebb 58. BSCI pontszámuk 1 és 14 között van, 1-es (férfi) és 2-es (nő) adatokat tartalmaz a nem (itt minimumnak, maximumnak nincs más jelentése)
  - Átlagot, standard errort, szórást, és az eddig még nem tanult ferdeséget és csúcsosságot csak a folytonos változóknál van értelme nézni, a nemi adatnál nem vesszük figyelembe.

| N                        |           | Minimum   | Maximum   | Me        | ean        | Std. Deviation | Skev      | vness      | Kur       | tosis      |
|--------------------------|-----------|-----------|-----------|-----------|------------|----------------|-----------|------------|-----------|------------|
|                          | Statistic | Statistic | Statistic | Statistic | Std. Error | Statistic      | Statistic | Std. Error | Statistic | Std. Error |
| Kor                      | 23        | 23        | 58        | 42,96     | 2,317      | 11,113         | -,289     | ,481       | -1,163    | ,935       |
| BSCI - Élet értelmessége | 30        | 1         | 14        | 6,87      | ,617       | 3,381          | ,301      | ,427       | -,572     | ,833       |
| Nem                      | 30        | 1         | 2         | 1,57      | ,092       | ,504           | -,283     | ,427       | -2,062    | ,833       |
| Valid N (listwise)       | 23        |           |           |           |            |                |           |            |           |            |

#### **Descriptive Statistics**

# Analyze / Descriptive Statistics / Explore

Ha csoportbontás kell

|                                 | fé    | érfi  | nő     |       |  |
|---------------------------------|-------|-------|--------|-------|--|
|                                 | Μ     | SD    | Μ      | SD    |  |
| BSCI - Élet értelmessége        | 6,429 | 1,718 | 8,308  | 3,794 |  |
| Korábban felvett BSCI-<br>érték | 9,000 | 3,317 | 12,923 | 3,840 |  |
| N(férfi) = 7: N(nő) = 13        |       |       |        |       |  |

N(ferfi) = 7; N(no) = 13

- Részletesebb leíró statisztikák kérhetők ki, mint a Descriptive-n keresztül.
- Statisztikák kikérhetők valamilyen bontás alapján (például külön nőkhöz és külön férfiakhoz). Ekkor a bontó változót a Factor List-be tedd be!
- Nem választható ki, mely leíró statisztikák érdekelnek, minden megadja.
- Hiányzó értékek kezelése többféleképp lehetséges (Options-ban állítható be). Alapból listwise kezelés van beállítva (hiányzó értékek kezelésénél beszélünk majd róla, ez mit jelent)
- A leíró statisztikák mellett több más funkció (normalitás, szóráshomogenitás vizsgálat) is elérhető innen, ezeket a funkciókat majd később tanuljuk meg.

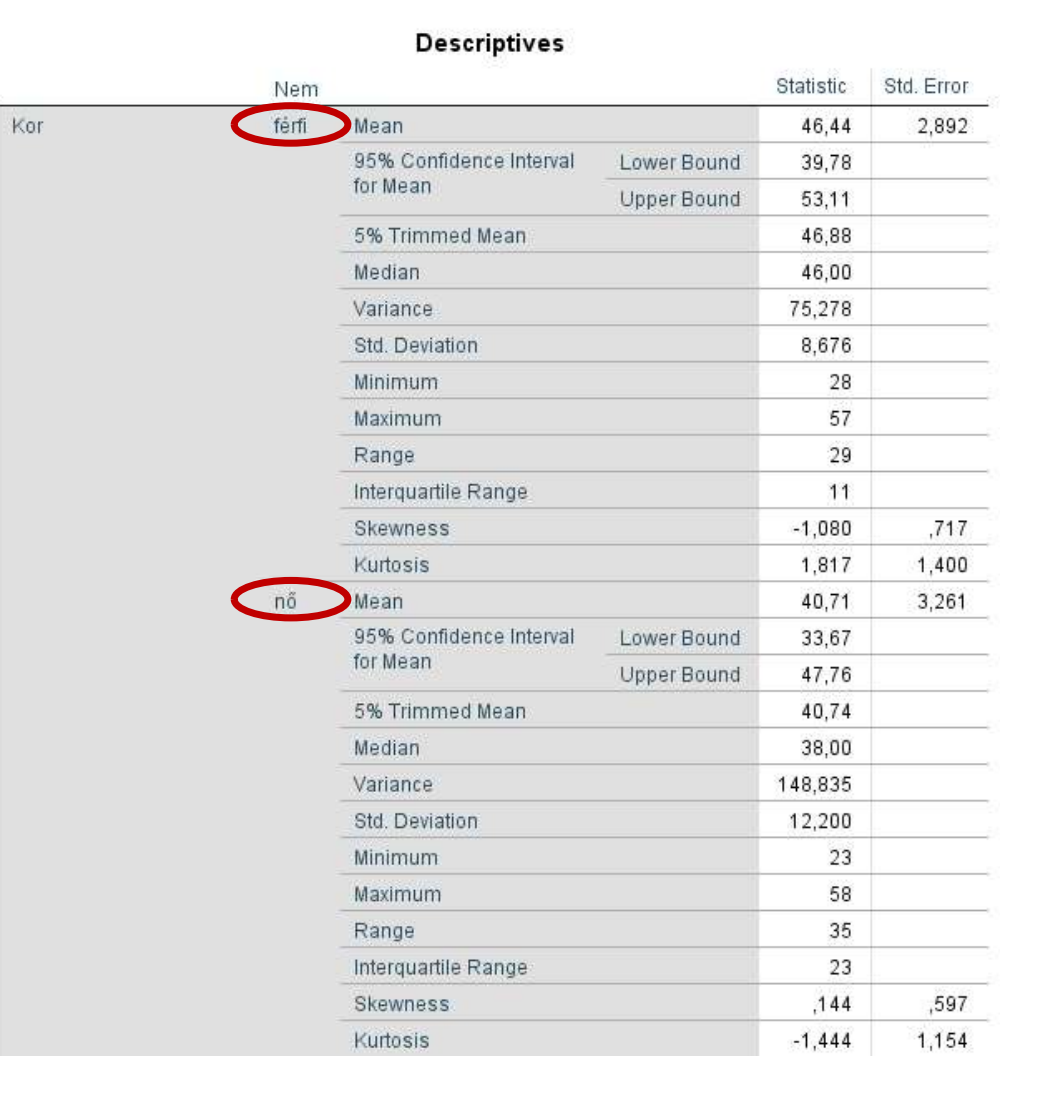

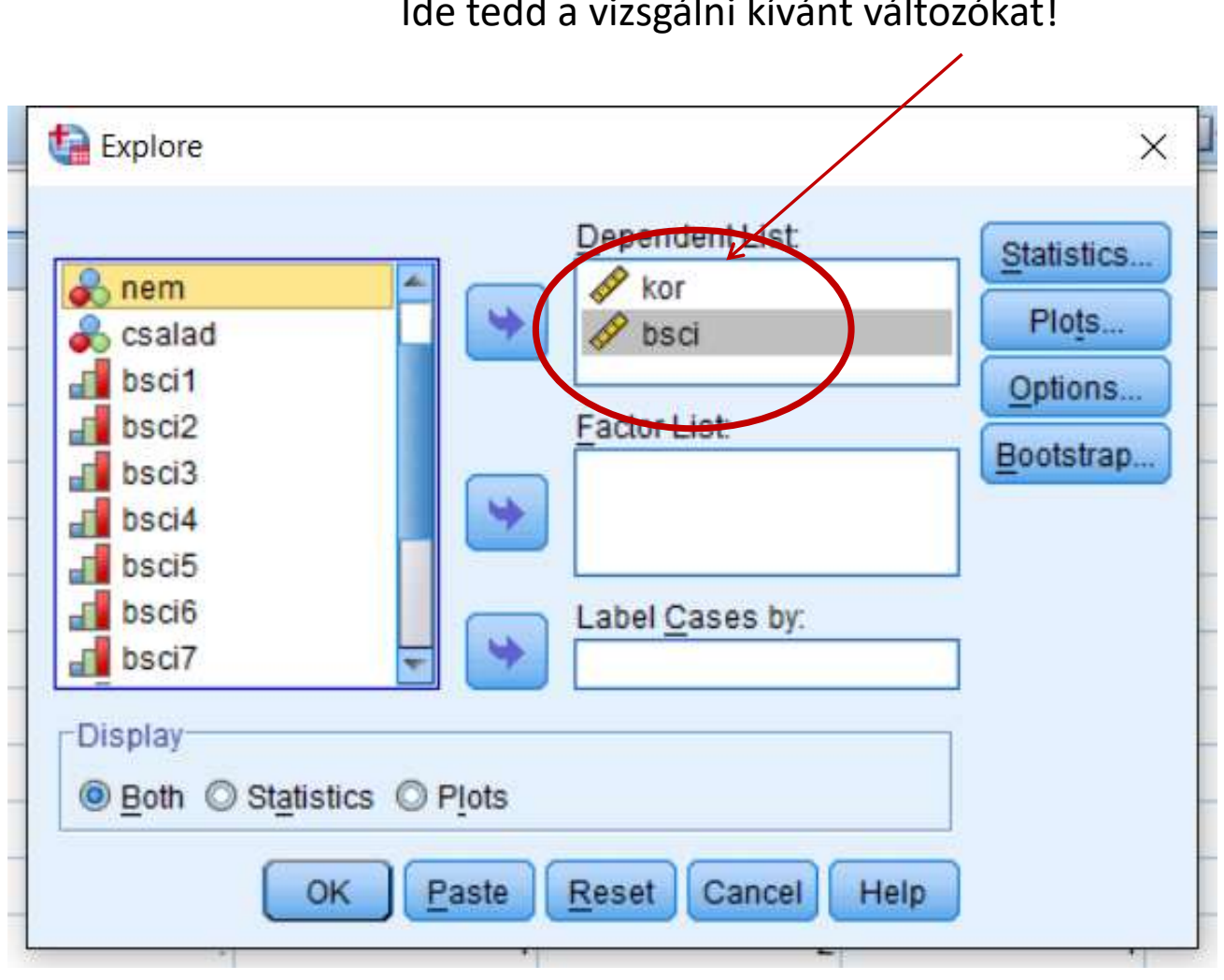

### Ide tedd a vizsgálni kívánt változókat!

- Plots-ot később sokat fogjuk használni: itt fogjuk ellenőrizni az outliereket, tesztelni a normalitást és a szóráshomogenitást. Adatfeldolgozás során visszatérünk rá
- Options-ban állítható, mit kezdjünk a hiányzó értékekkel – erre is visszatérünk később

Szintax: 

> **EXAMINE VARIABLES=kor bsci** /PLOT NONE **/STATISTICS DESCRIPTIVES /CINTERVAL 95 /MISSING LISTWISE** /NOTOTAL.

# Kitérő a Pivotingra

SPSS táblázatok szerkesztése

#### Descriptives

Statistic Mean

\* criptives

1.00

<.0 .192 439

197

1.00

.00

|                                                             | Nem   |      |  |
|-------------------------------------------------------------|-------|------|--|
|                                                             | férfi | nő   |  |
| BSCI1 - Úgy érzem, életem egy nagyobb terv része.           | ,62   | 1,24 |  |
| BSCI2 - Életemnek nincs célja és értelme.                   | 1,77  | 1,18 |  |
| BSCI3 - Az életben sok minden okoz nekem nagy örömöt.       | ,54   | 1,06 |  |
| BSCI4 - Képes vagyok megbocsátani magamnak és másoknak.     | ,92   | 1,24 |  |
| BSCI5 - Kétlem, hogy életemnek bármilyen jelentősége volna. | 1,69  | 1,29 |  |
| BSCI6 - Az értékeim és hitem vezérelnek mindennapjaimban.   | ,92   | 1,00 |  |
| BSCI7 - Összhangban vagyok a körülöttem lévő emberekkel.    | ,69   | 1,18 |  |
| BSCI8 - Meg vagyok békélve a helyemmel az életben.          | ,69   | 1,12 |  |

# SPSS táblázatok szerkesztése: Pivoting

- A leíró statisztikákat megkaptuk három menüpontból is (Explore, Descriptive és Frequencies). Kicsit máshogy néznek ki, de bizonyos mértékben ugyanazt az információt tartalmazzák.
- A táblázatok szerkezetét utólag is megváltoztathatjuk, hogy a számunkra legkönnyebben legyen átlátható.
  Ehhez kétszer kattintsuk a táblázatra, majd jobb gomb megnyomása után válasszuk a Pivoting-ot. Itt a táblázat egységeit (statisztikák, változók, stb.) szabadon húzhatjuk oszlopba, sorba vagy layerbe.

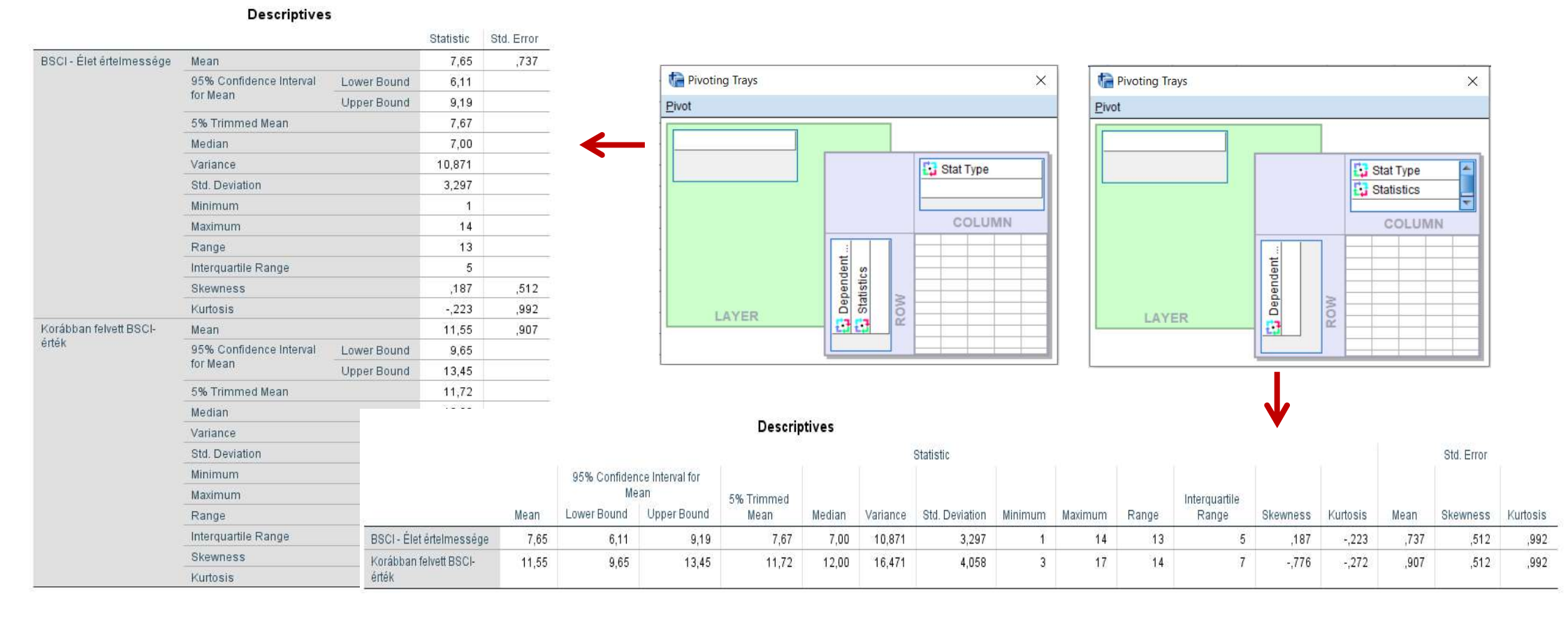

## Visszatérve az Analyze / Descriptive Statistics / Explore-ra

Kor

 Ha valamilyen bontásban szeretnéd a leíró statisztikákat látni (például külön szeretnéd látni az áltagéletkort férfiak és nők esetében), akkor a bontó változót a Factor List-be tedd be!

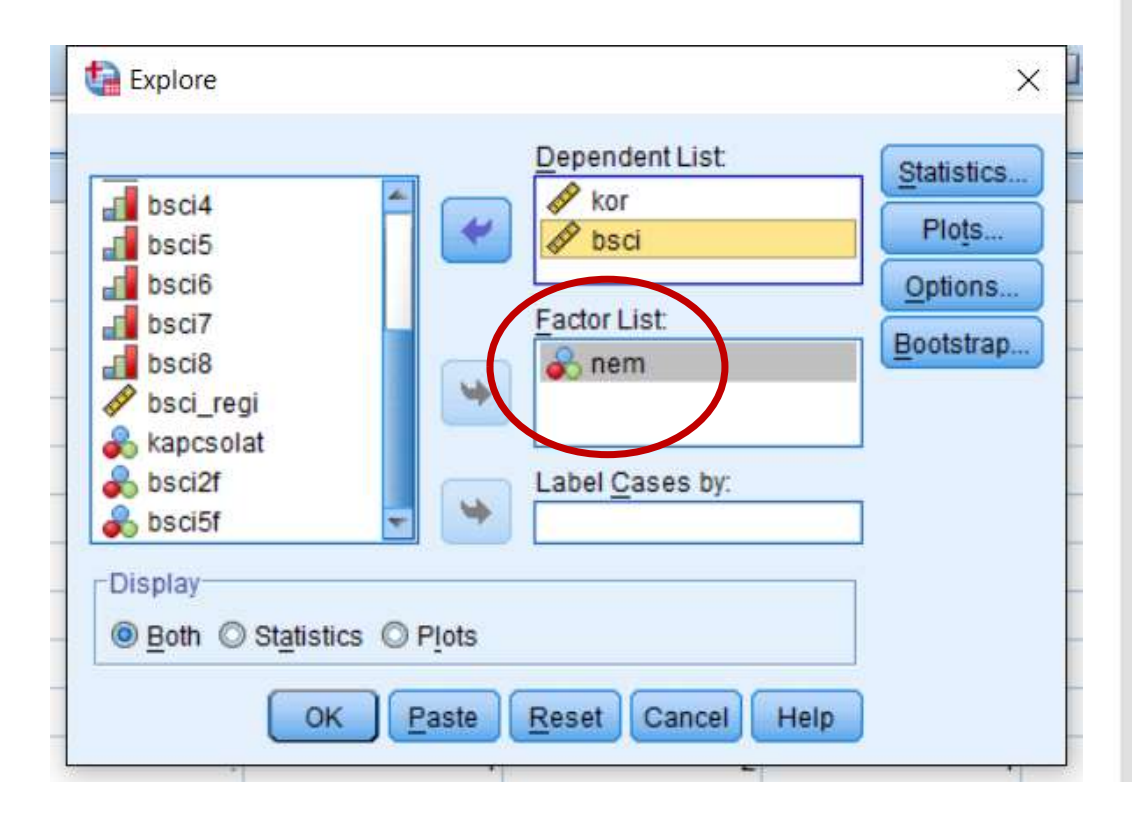

| Nem   |                         |             | Statistic | Std. Error |
|-------|-------------------------|-------------|-----------|------------|
| férfi | Mean                    |             | 46,44     | 2,892      |
|       | 95% Confidence Interval | Lower Bound | 39,78     |            |
|       | for Mean                | Upper Bound | 53,11     |            |
|       | 5% Trimmed Mean         |             | 46,88     |            |
|       | Median                  |             | 46,00     |            |
|       | Variance                |             | 75,278    |            |
|       | Std. Deviation          |             | 8,676     |            |
|       | Minimum                 |             | 28        |            |
|       | Maximum                 |             | 57        |            |
|       | Range                   |             | 29        |            |
|       | Interquartile Range     |             | 11        |            |
|       | Skewness                |             | -1,080    | ,717       |
|       | Kurtosis                |             | 1,817     | 1,400      |
| nő    | Mean                    |             | 40,71     | 3,261      |
|       | 95% Confidence Interval | Lower Bound | 33,67     |            |
|       | for Mean                | Upper Bound | 47,76     |            |
|       | 5% Trimmed Mean         | 40,74       |           |            |
|       | Median                  | 38,00       |           |            |
|       | Variance                | 148,835     |           |            |
|       | Std. Deviation          |             | 12,200    |            |
|       | Minimum                 | 23          |           |            |
|       | Maximum                 | 58          |           |            |
|       | Range                   |             | 35        |            |
|       | Interquartile Range     | 23          |           |            |
|       | Skewness                |             | ,144      | ,597       |
|       | Kurtosis                |             | -1,444    | 1,154      |

Descriptives

- A Factor List-be helyezett bontó változó a szintaxban a BY szóval kerül jelölésre.
- Ha több csoportosító változó szerint fa-szerűen szeretnénk felbontást készíteni, azt a szintaxba írással tehetjük csak meg, újabb BY-ok beiktatásával
- EXAMINE VARIABLES=kor bsci BY nem /PLOT NONE /STATISTICS DESCRIPTIVES /CINTERVAL 95 /MISSING LISTWISE /NOTOTAL.

EXAMINE VARIABLES=kor bsci BY nem BY csalad /PLOT NONE /STATISTICS DESCRIPTIVES /CINTERVAL 95 /MISSING LISTWISE /NOTOTAL.

# Analyze / Descriptive Statistics / Frequencies

Kikből is áll a minta?

|                                       | Ν  | %     |
|---------------------------------------|----|-------|
| Egyedülálló                           | 14 | 46,7% |
| Párkapcsolatban élő                   | 8  | 26,7% |
| Házas vagy élettársi kapcsolatban élő | 7  | 23,3% |
| Özvegy                                | 1  | 3,3%  |
| Teljes                                | 30 |       |

- Gyakoriságtáblák (frequency tables): minden egyes érték előfordulási száma (pl. hány férfi, hány nő van a mintában) és előfordulási aránya (a minta hány százaléka férfi, hány százaléka nő) kérhető itt ki. A gyakoriságtáblák legtöbbször nominális, esetleg ordinális változók esetén használjuk.
- Osztók: Kikérhetők a kvartilisek, percentilisek, és más osztók is (például ha szeretnéd a mintát kor alapján három egyforma méretű részre osztani, akkor itt kérheted ki, hogy milyen két korérték alatt és felett van a minta egy-egy harmada. Az osztókat főleg skála, esetleg ordinális változók esetén használjuk.
- Charts: Kikérhetők grafikonok is. Akkor előnyös, ha sok változóhoz szeretnénk egyszerre grafikont, de hátránya, hogy nincsenek olyan beállítási lehetőségeink, mintha a Graphs menüpontból kérnénk a grafikonokat ki (erről később)
- Formats: A táblázatok megjelenése állítható be itt.

|       |       | Frequency | Percent | Valid Percent | Cumulative<br>Percent |
|-------|-------|-----------|---------|---------------|-----------------------|
| Valid | férfi | 13        | 43,3    | 43,3          | 43,3                  |
|       | nő    | 17        | 56,7    | 56,7          | 100,0                 |
|       | Total | 30        | 100,0   | 100,0         |                       |

Nem

Családi állapot

|       |                     | Frequency | Percent | Valid Percent | Cumulative<br>Percent |
|-------|---------------------|-----------|---------|---------------|-----------------------|
| Valid | egyedülálló         | 14        | 46,7    | 46,7          | 46,7                  |
|       | párkapcsolatban élő | 8         | 26,7    | 26,7          | 73,3                  |
|       | házas               | 7         | 23,3    | 23,3          | 96,7                  |
|       | özvegy              | 1         | 3,3     | 3,3           | 100,0                 |
|       | Total               | 30        | 100,0   | 100,0         |                       |

|                                       | Ν  | %     |
|---------------------------------------|----|-------|
| Egyedülálló                           | 14 | 46,7% |
| Párkapcsolatban élő                   | 8  | 26,7% |
| Házas vagy élettársi kapcsolatban élő | 7  | 23,3% |
| Özvegy                                | 1  | 3,3%  |
| Teljes                                | 30 |       |

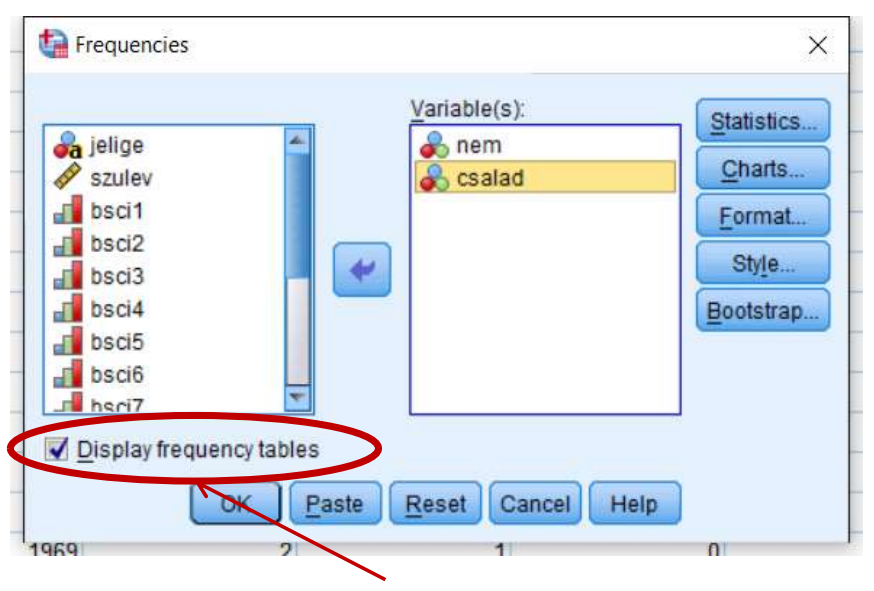

A gyakoriságtáblákhoz pipáld be itt!

A Percent és Valid Percent között akkor van különbség, ha vannak hiányzó értékek. A Percent a hiányzó értékekkel együtt jön ki 100%-ra (azaz a hiányzó értékeknek is megjelenik egy sor Missing névvel, és ők is beszámításra kerülnek a százalékok kiszámolásánál). A Valid Percent a hiányzó értékek nélkül adja ki a 100%-ot. Szintax:

#### FREQUENCIES VARIABLES=nem csalad /ORDER=ANALYSIS.

|       |       |           | Nem     |               |                       |
|-------|-------|-----------|---------|---------------|-----------------------|
|       |       | Frequency | Percent | Valid Percent | Cumulative<br>Percent |
| Valid | férfi | 13        | 43,3    | 43,3          | 43,3                  |
|       | nő    | 17        | 56,7    | 56,7          | 100,0                 |
|       | Total | 30        | 100,0   | 100,0         |                       |

A mintában 13 férfi és 17 nő van, ez a minta 43,3 és 56,7%-át jelenti

|       |                     | Családi   | állapot |               |                       |
|-------|---------------------|-----------|---------|---------------|-----------------------|
|       |                     | Frequency | Percent | Valid Percent | Cumulative<br>Percent |
| Valid | egyedülálló         | 14        | 46,7    | 46,7          | 46,7                  |
|       | párkapcsolatban élő | 8         | 26,7    | 26,7          | 73,3                  |
|       | házas               | 7         | 23,3    | 23,3          | 96,7                  |
|       | özvegy              | 1         | 3,3     | 3,3           | 100,0                 |
|       | Total               | 30        | 100,0   | 100,0         |                       |

Ez miatt vontuk össze az elején a családi állapotnál a párkapcsolatban élőket és a házasokat

### • Osztók

 Itt kérhetők ki a kvartilisek, percentilisek, és más osztók is (például ha szeretnéd a mintát kor alapján három egyforma méretű részre osztani, akkor itt kérheted ki, hogy milyen két korérték alatt és felett van a minta egy-egy harmada. Az osztókat főleg skála, esetleg ordinális változók esetén használjuk.

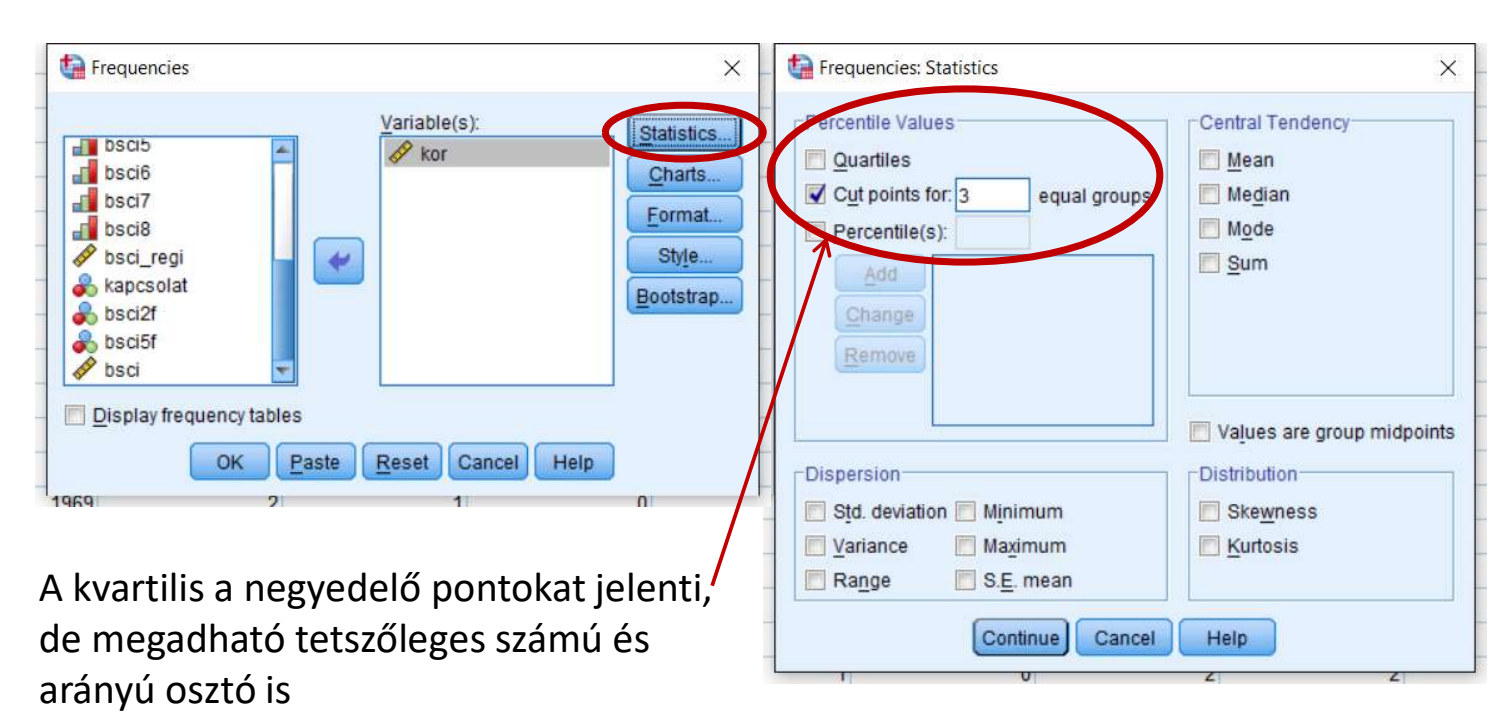

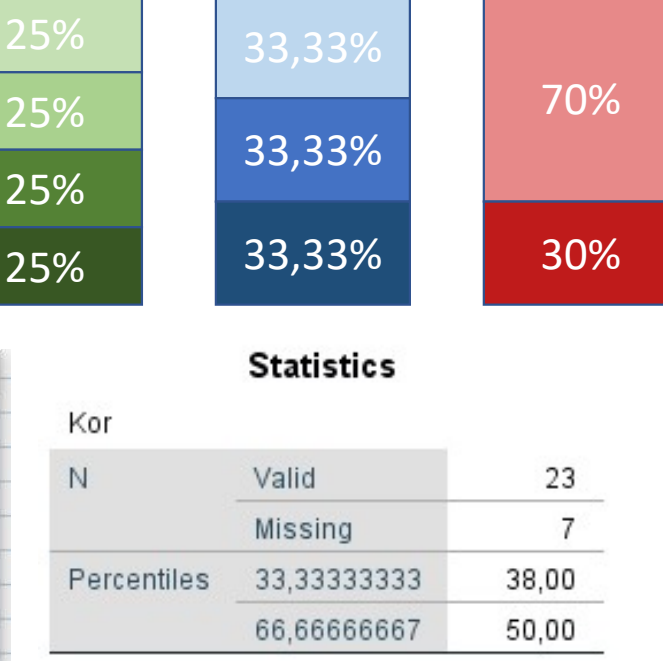

Az outputból látszik, hogy 23 embernek van kor adata. Ennek egyharmada (tehát kb 7-8 ember) 38 év alatt van, egyharmada 38 és 50 év között, és egyharmada 50 év felett.

#### Charts

 Kikérhetők grafikonok is. Akkor előnyös, ha sok változóhoz szeretnénk egyszerre grafikont, de hátránya, hogy nincsenek olyan beállítási lehetőségeink, mintha a Graphs menüpontból kérnénk a grafikonokat ki (erről később)

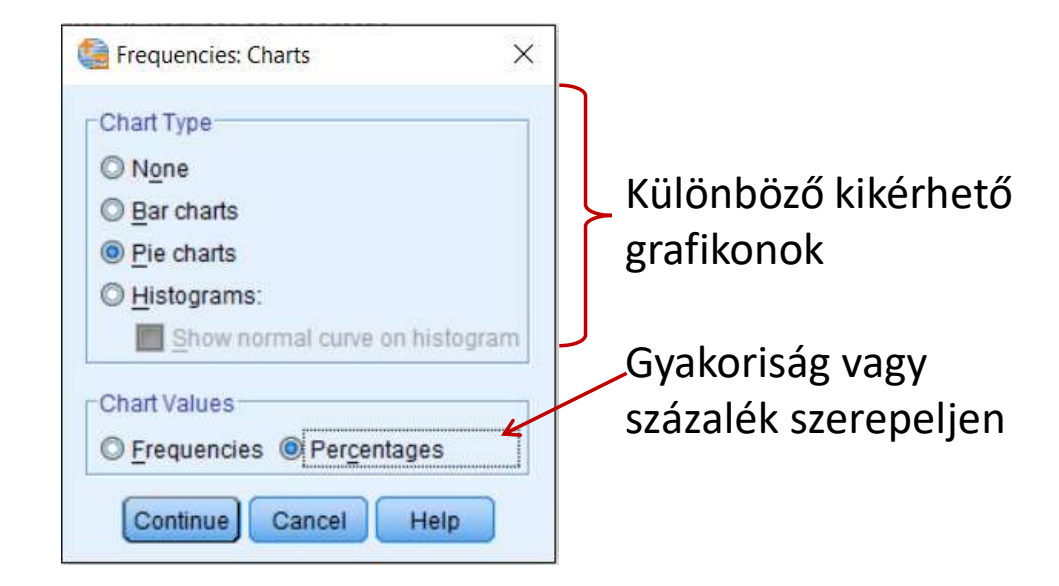

#### • Formats

A táblázatok megjelenése állítható be itt.

![](_page_18_Picture_5.jpeg)

A frekvenciatáblák túl sok lehetséges érték esetén (pl. folytonos változók) borzasztó hosszúak is lehetnek, és nincs is sok értelmük. Itt állítható be, hogy a túl nagy táblák ne jelenjenek meg Szintax:

FREQUENCIES VARIABLES=nem csalad /NTILES=4 /STATISTICS=STDDEV MINIMUM MAXIMUM SEMEAN MEAN MEDIAN SKEWNESS SESKEW KURTOSIS SEKURT /PIECHART PERCENT /FORMAT=LIMIT(10) /ORDER=ANALYSIS. NTILES – hányas bontást szeretnénk látni, itt négyes bontás, azaz a kvartilisek lettek kikérve STATISTICS – a Statistics menüponton belül kikért elemzések PIECHART – a Charts menüponton belül kikért kördiagram FORMAT – a tíznél több kategóriával rendelkező változókhoz ne készítsen gyakoriságtáblát ORDER – a táblák megjelenési sorrendje

### Analyze / Descriptive Statistics / Crosstabs Kereszttábla

|              | Egyedülálló |       | Kapcsola | atban élő | Teljes minta |  |
|--------------|-------------|-------|----------|-----------|--------------|--|
|              | N           | %     | N        | %         | N            |  |
| Férfi        | 9           | 69,2% | 4        | 30,8%     | 13           |  |
| Nő           | 5           | 31,3% | 11       | 68,8%     | 16           |  |
| Teljes minta | 14          | 48,3% | 15       | 51,7%     | 29           |  |

 A Frequencies-ben megtanult gyakoriságtáblákhoz hasonlóan gyakoriság adatokat tartalmaz, azonban két változó keresztmetszetében teszi ezt (pl. megtudható, hány egyedülálló férfi, hány egyedülálló nő, kapcsolatban élő férfi, kapcsolatban élő nő van a mintában)

|       | Nem * Kapcsolat Crosstabulation |             |                     |       |  |  |  |
|-------|---------------------------------|-------------|---------------------|-------|--|--|--|
| Count |                                 |             |                     |       |  |  |  |
|       |                                 | Kap         | ocsolat             |       |  |  |  |
|       |                                 | Egyedülálló | Kapcsolatban<br>élő | Total |  |  |  |
| Nem   | férfi                           | 9           | 4                   | 13    |  |  |  |
|       | nő                              | 5           | 11                  | 16    |  |  |  |
| Total |                                 | 14          | 15                  | 29    |  |  |  |

- Nominális és néha ordinális változóknál van értelme.
- Néha százalékosan is lehet értelme megjeleníteni a gyakoriságokat. Ezt a Cells-ben tudod beállítani
- Több hasznos statisztika (többek között a következő félévben tanult Khi<sup>2</sup>-próba is innen érhető el)

|              | Egyedülálló |       | Kapcsola | atban élő | Teljes minta |  |
|--------------|-------------|-------|----------|-----------|--------------|--|
|              | Ν           | %     | Ν        | %         | Ν            |  |
| Férfi        | 9           | 69,2% | 4        | 30,8%     | 13           |  |
| Nő           | 5           | 31,3% | 11       | 68,8%     | 16           |  |
| Teljes minta | 14          | 48,3% | 15       | 51,7%     | 29           |  |

![](_page_22_Figure_0.jpeg)

#### CROSSTABS

/TABLES=nem BY kapcsolat /FORMAT=AVALUE TABLES /CELLS=COUNT /COUNT ROUND CELL.

- Százalékosan is meg lehet megjeleníteni a gyakoriságokat.
- Ezt a Cells-ben tudod beállítani
  - Százalékot kérhetsz csak a sorra ekkor azt tudod meg, hogy a férfiak hány százaléka egyedülálló, hány százaléka él kapcsolatban, illetve a nők hány százaléka egyedülálló, hány százaléka él kapcsolatban. Leggyakrabban ezt használjuk.
  - Kérheted oszlopra ekkor azt tudod meg, hogy az egyedülállók hány százaléka férfi, hány százaléka nő, illetve a kapcsolatban élők hány százaléka férfi illetve nő.
  - Kérheted Totalra ekkor azt tudod meg, hogy a minta hány százaléka egyedülálló férfi, hány százaléka egyedülálló nő, kapcsolatban élő férfi és kapcsolatban élő nő.
  - Mind a három számolásnak megvan a maga jelentése, gondold végig, a kutatói kérdésednek melyik megjelenítés felel meg jobban!

![](_page_23_Picture_6.jpeg)

#### **CROSSTABS**

/TABLES=nem BY csalad /FORMAT=AVALUE TABLES /CELLS=COUNT ROW /COUNT ROUND CELL.

|              | Egyedülálló |       | Kapcso | latban élő | Teljes minta |  |
|--------------|-------------|-------|--------|------------|--------------|--|
|              | Ν           | %     | Ν      | %          | Ν            |  |
| Férfi        | 9           | 69,2% | 4      | 30,8%      | 13           |  |
| Nő           | 5           | 31,3% | 11     | 68,8%      | 16           |  |
| Teljes minta | 14          | 48,3% | 15     | 51,7%      | 29           |  |

#### .....

|               | Nem sportol |       | Alkalmanként sportol |       | Rendszeresen sportol |       | Teljes minta |  |
|---------------|-------------|-------|----------------------|-------|----------------------|-------|--------------|--|
|               | N           | %     | Ν                    | %     | Ν                    | %     | Ν            |  |
| Község        | 15          | 44,1% | 14                   | 41,2% | 5                    | 14,7% | 34           |  |
| Város         | 33          | 38,8% | 35                   | 41,2% | 17                   | 20,0% | 85           |  |
| Megyeszékhely | 54          | 46,6% | 34                   | 29,3% | 28                   | 24,1% | 116          |  |
| Főváros       | 105         | 30,3% | 143                  | 41,3% | 98                   | 28,3% | 346          |  |
| Teljes minta  | 207         | 35,6% | 226                  | 38,9% | 148                  | 25,5% | 581          |  |

#### .....

|                          | Nem jár |       | Alkalmanként jár |       | Rendszeresen jár |       | Teljes minta |
|--------------------------|---------|-------|------------------|-------|------------------|-------|--------------|
|                          | N       | %     | Ν                | %     | N                | %     | N            |
| Kevesebb, mint 8 osztály | 12      | 54,5% | 10               | 45,5% | 0                | 0,0%  | 22           |
| Általános iskola         | 131     | 69,7% | 54               | 28,7% | 3                | 1,6%  | 188          |
| Középiskola              | 198     | 51,3% | 154              | 39,9% | 34               | 8,8%  | 386          |
| Egyetem                  | 165     | 39,2% | 213              | 50,6% | 43               | 10,2% | 421          |
| Posztgraduális           | 2       | 9,1%  | 12               | 54,5% | 8                | 36,4% | 22           |
| Teljes minta             | 508     | 48,9% | 443              | 42,6% | 88               | 8,5%  | 1039         |